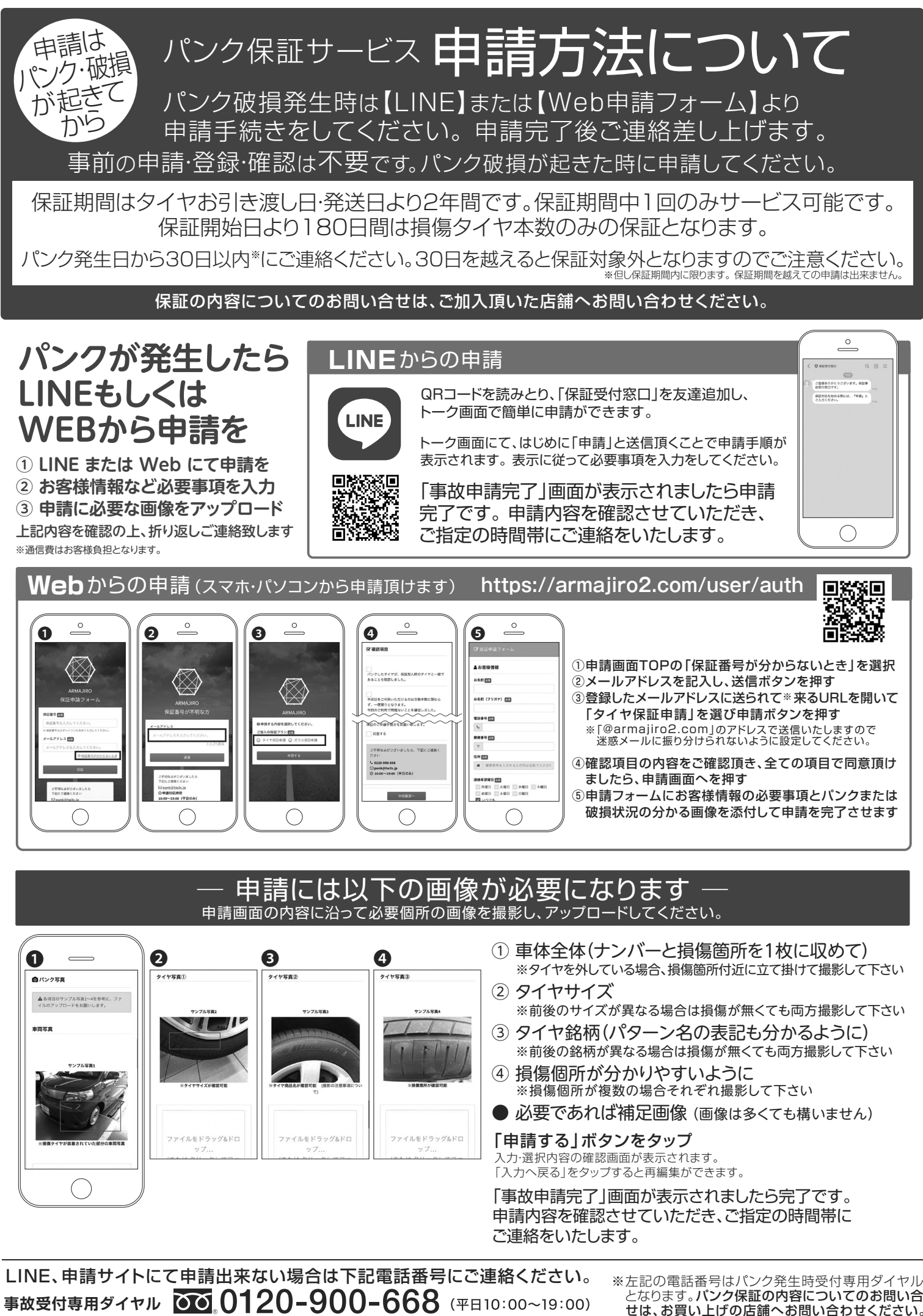

メールでの画像送信はpunk@tw3s.jp

となります。パンク保証の内容についてのお問い合 せは、お買い上げの店舗へお問い合わせください。